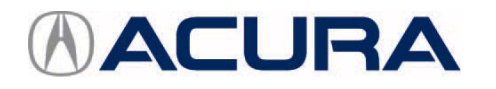

## October 12, 2017

07459 Version 3

# MIL Comes On with DTC P0430 (Front Bank Catalyst System Efficiency Below Threshold [Bank 2])

Supersedes 17-034, dated September 13, 2017; to revise the information highlighted in yellow

Replaces 15-053, *MIL Comes On with DTC P0430* Replaces 17-019, *MIL Comes On with DTC P0430* 

### AFFECTED VEHICLES

| Year                 | Model            | Trim              | VIN range |
|----------------------|------------------|-------------------|-----------|
| 2014–17              | MDX              | ALL except Hybrid | ALL       |
| 2015–18              | TLX              | V6 Only           | ALL       |
| <mark>2014–17</mark> | RLX              | ALL               | ALL       |
| 2014                 | RLX Sport Hybrid | ALL               | ALL       |
| 2016–17              | RLX Sport Hybrid | ALL               | ALL       |

#### **REVISION SUMMARY**

- Added 2014–17 RLX SOFTWARE INFORMATION.
- Updated information under SOFTWARE INFORMATION.

#### SYMPTOM

The MIL comes on with DTC P0430 (front bank catalyst system efficiency below threshold [Bank 2]).

### **PROBABLE CAUSE**

The PCM software may misinterpret sensor inputs as a deteriorated catalytic converter.

### **CORRECTIVE ACTION**

Update the PGM-FI software and confirm the 9AT software.

**CLIENT INFORMATION:** The information in this bulletin is intended for use only by skilled technicians who have the proper tools, equipment, and training to correctly and safely maintain your vehicle. These procedures should not be attempted by "do-it-yourselfers," and you should not assume this bulletin applies to your vehicle, or that your vehicle has the condition described. To determine whether this information applies, contact an authorized Acura automobile dealer.

#### WARRANTY CLAIM INFORMATION

The normal warranty applies.

| Operation<br>Number | Description                       | Flat Rate<br>Time | Defect<br>Code | Symptom<br>Code | Template ID | Failed Part<br>Number |
|---------------------|-----------------------------------|-------------------|----------------|-----------------|-------------|-----------------------|
| 1255C1              | Update the PGM-FI software.       | 0.2 hr            | 00044          | 00047           | D470044     |                       |
| В                   | Confirm 9AT software update only. | 0.1 hr            | 03214          | 03217           | B17034A     | 37805-536-A69         |

NOTE: Use the warranty information below only if the 9AT software update was required.

| 1255C1 | Update the PGM-FI software.       | 0.2 hr |       |       |         |               |
|--------|-----------------------------------|--------|-------|-------|---------|---------------|
| В      | Confirm 9AT software update only. | 0.1 hr | 03214 | 03217 | B17034B | 37805-5J6-A69 |
| С      | Perform 9AT software update.      | 0.1 hr |       |       |         |               |

Skill Level: Repair Technician

#### SOFTWARE INFORMATION

NOTE: Unnecessary or incorrect repairs resulting from a failure to update the i-HDS or MVCI are not covered under warranty.

i-HDS Software Version: 1.004.002 or later

J2534 Software Information:

PC Application Version 1.1.0.2 or later

Database update 06-0CT-2017 or later

Before beginning the repair, make sure that both the i-HDS and J2534 software are updated as listed above.

### Do only the update listed in this service bulletin.

You cannot apply the updates with the MVCI as a standalone tool. To update the software you must use the MVCI or the DST-i interface in conjunction with the J2534 Rewrite PC application on the i-HDS.

For more information about updating the i-HDS, the MVCI, and vehicle systems, refer to Service Bulletin 01-026, *Updating Control Units/Modules*.

|    | Year/Model  |                                   | Program ID<br>(or later) | Program P/N (or later) |  |
|----|-------------|-----------------------------------|--------------------------|------------------------|--|
|    |             | Base                              | 162150                   | 27805 5 16 215         |  |
|    | 2014–15 2WD | Tech with Entertainment           | 303130                   | 37803-310-315          |  |
|    |             | Advance with Entertainment        | J63160                   | 37805-5J6-316          |  |
|    |             | Base                              | 162170                   | 27905 5 16 217         |  |
|    | 2014–15 AWD | Tech with Entertainment           | 303170                   | 37000-000-017          |  |
| X  |             | Advance with Entertainment J64080 |                          | 37805-5J6-408          |  |
| MD |             | Base                              |                          | 37805-5J6-406          |  |
|    |             | Tech                              | J64060                   |                        |  |
|    |             | Tech with Entertainment           |                          |                        |  |
|    | 2016 2WD    | Base with AWP*                    |                          |                        |  |
|    | 9A/T**      | Tech with AWP*                    | J64070                   | 37805-5J6-407          |  |
|    |             | Tech with Entertainment and AWP*  |                          |                        |  |
|    |             | Advance                           | 165060                   | 27805 5 16 506         |  |
|    |             | Advance with Entertainment        | 103000                   | 31003-310-300          |  |

|   |                          | Base                             |        |                |  |
|---|--------------------------|----------------------------------|--------|----------------|--|
|   |                          | Tech                             | J64090 | 37805-5J6-409  |  |
|   |                          | Tech with Entertainment          |        |                |  |
|   | 2016 AWD<br>9A/T**       | Base with AWP*                   |        |                |  |
|   |                          | Tech with AWP*                   | J65050 | 37805-5J6-505  |  |
|   |                          | Tech with Entertainment and AWP* |        |                |  |
|   |                          | Advance                          | 165070 |                |  |
|   |                          | Advance with Entertainment       | J05070 | 31902-206-201  |  |
| X |                          | Base                             |        |                |  |
| M | 2017 2WD<br>9A/T**       | Tech                             | J6C240 | 37805-5J6-C24  |  |
|   | 0, 1                     | Tech with Entertainment          |        |                |  |
|   |                          | Base                             |        |                |  |
|   | 2017 AWD<br>9A/T**       | Tech                             | J6C640 | 37805-5J6-C64  |  |
|   |                          | Tech with Entertainment          |        |                |  |
|   | 2017 2WD                 | Advance                          | 160840 | 37805-5 16-084 |  |
|   | 9A/T**                   | Advance with Entertainment       | 300040 | 37803-530-684  |  |
|   | 2017 AWD                 | Advance                          | 160940 | 37805-5 16-004 |  |
|   | 9A/T**                   | Advance with Entertainment       | 300340 |                |  |
|   | 2015–16 V6<br>2WD 9A/T** | Base                             | 123050 | 37805-5 12-305 |  |
|   |                          | Tech                             | 323030 | 07000 002 000  |  |
|   |                          | Advance                          | J23060 | 37805-5J2-306  |  |
|   | 2015–16 V6               | Tech                             | J23070 | 37805-5J2-307  |  |
|   | AWD 9A/T**               | Advance                          | J23090 | 37805-5J2-309  |  |
|   |                          | Base                             | 124050 | 37805-5 12-405 |  |
|   | 2017 V6 200D<br>9A/T**   | Tech                             | 024030 | 07000 002 400  |  |
|   |                          | Advance                          | J24060 | 37805-5J2-406  |  |
|   |                          | Base                             | 124070 | 37805-5 12-407 |  |
| Ê | 2017 V6 AVVD<br>9A/T**   | Tech                             | 024070 | 57005 352 407  |  |
|   |                          | Advance                          | J24080 | 37805-5J2-408  |  |
|   |                          | Base                             |        |                |  |
|   | 2018 V6 2WD              | Tech                             | 120540 | 37805-5 12-054 |  |
|   | 9A/T**                   | Advance                          | 320340 | 57005-552-054  |  |
|   |                          | Tech A-Spec                      |        |                |  |
|   |                          | Base                             |        |                |  |
|   | 2018 V6                  | Tech                             | 12C640 | 37805-5 12-064 |  |
|   | AWD 9A/T**               | Advance                          | 020040 | 01000 002-004  |  |
|   |                          | Tech A-Spec                      |        |                |  |

\*AcuraWatch Plus \*\* Confirm that the 9A/T software is up to date.

|   | 2014 Sport Hybrid | Tech    | 9SA850 | 37805-R9S-A85 |
|---|-------------------|---------|--------|---------------|
| × |                   | Advance | 9SA950 | 37805-R9S-A95 |
| R | 2016 Sport Hybrid | ALL     | 9SA770 | 37805-R9S-A77 |
|   | 2017 Sport Hybrid | ALL     | 9SA030 | 37805-R9S-A03 |

|         |                   | Base, Base with Navi  | 004240              |                            |
|---------|-------------------|-----------------------|---------------------|----------------------------|
|         | <mark>2014</mark> | Tech, Tech wtih Audio | 9PA310              | 37003-K9P-A31              |
|         |                   | Advance               | <mark>9PA410</mark> | <mark>37805-R9P-A41</mark> |
|         |                   | Base, Base with Navi  |                     | 27905 DOD A21              |
|         | <mark>2015</mark> | Tech, Tech with Krell | 9FA310              | 37003-R9F-A31              |
| LX<br>N |                   | Advance               | <mark>9PA410</mark> | 37805-R9P-A41              |
| _       |                   | Base with Navi        | <mark>9PA740</mark> | <mark>37805-R9P-A74</mark> |
|         | <mark>2016</mark> | Tech                  |                     |                            |
|         |                   | Advance               | 9PA040              | 37003-K9P-A04              |
|         | 0047              | Tech                  | 004020              |                            |
|         | 2017              | Advance               | 9PA930              | 37805-K9P-A93              |

#### REPAIR PROCEDURE

NOTE:

- You cannot update the vehicle using the MVCI as a standalone tool.
- **Do not** use the MongoosePro VCI tool.
- Make sure the 12-volt battery is fully charged before starting an update.
- Connect a fully charged jumper battery to the vehicle, and leave it connected during the entire procedure to maintain steady voltage.
- Never turn the ignition to OFF or ACCESSORY during the update. If there is a problem with the update, leave the ignition turned to ON.
- To prevent PCM damage, do not operate anything electrical (headlights, audio system, brakes, A/C, power windows, door locks, etc.) during the update.
- If you see the following Error Display, check that you are using the correct tool (MVCI or DST-i) with the i-HDS.

|                                                                                                    |                                                             | Error Display                         |  |
|----------------------------------------------------------------------------------------------------|-------------------------------------------------------------|---------------------------------------|--|
| Error 50<br>DATA LINK COMMUNICA<br>Make sure correct VCI dev<br>Make sure that the ignition<br>Press ENTER. | TION ERROR<br>ice is selected in th<br>switch is on, and re | e settings menu.<br>etry programming. |  |
| System :                                                                                                    |                                                             |                                       |  |
| Current Program ID :                                                                                        |                                                             |                                       |  |
| Program ID :                                                                                                |                                                             |                                       |  |
| Model :                                                                                                    |                                                             |                                       |  |
| Update Description :                                                                                        |                                                             |                                       |  |
|                                                                                                    |                                                             |                                       |  |
|                                                                                                    |                                                             |                                       |  |
|                                                                                                    |                                                             |                                       |  |
|                                                                                                    |                                                             |                                       |  |

To change this, click on either of the **SETTING** selection buttons at the bottom of the J2534 initial screens as shown.

|                                                              | The Private of Dharase<br>Honda ECU Reprogramming                                                                                                    |                                                                                   |          | но                       | NDA                          |       |
|--------------------------------------------------------------|----------------------------------------------------------------------------------------------------|-----------------------------------------------------------------------------------|----------|--------------------------|------------------------------|-------|
| Do not perform<br>If a wire                                  | WARNING<br>CM Updates across any type of vitreless connection between the<br>less connection is disrupted during CM Update, permanent demag<br>Always perform CM Updates using the cable of the interfa- | laptop and the interface device.<br>Je to the ECU is possible.<br>ce device.      | Enter 1  | the Service Bulletin No. | Do not enter bulletin number |       |
| IMPORTANT NOTICE<br>Thru Programming so<br>modules.<br>Close | American Honda Motor Co., no. unges end users to always use the latest produ-<br>dware. Using the latest version of the software is the best way to ensure succes.<br>Help SETTING Error D               | ction release of the J2334 Honds Pass<br>skil reprogramming of applicable control | Ciose SE | ETTING                   |                              | Start |

1. Update the PGM-FI or A/T software by selecting the **i-HDS Diagnostic System** icon. Refer to service bulletin 01-026, *Updating Control Units/Modules*.

NOTE: Do not use the **Rewrite** icon on your desktop.

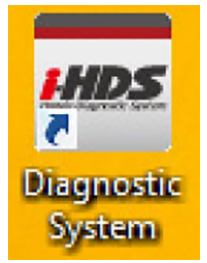

2. Select J2534 Rewrite.

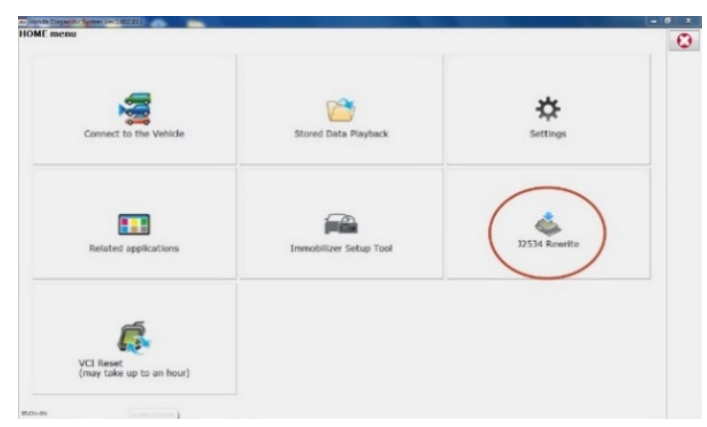

3. Confirm the software is the same **or later** as listed in SOFTWARE INFORMATION.

| Honda J2534 Pass Thru ECU Reprogramming Ver. 1.1.0.2         |                                                                                                    |                                     |  |  |
|--------------------------------------------------------------|----------------------------------------------------------------------------------------------------|-------------------------------------|--|--|
|                                                              |                                                                                                    |                                     |  |  |
|                                                              | HONDA<br>The Power of Dreams                                                                                                    |                                     |  |  |
|                                                              | Honda ECU Reprogramming                                                                                                    |                                     |  |  |
|                                                              |                                                                                                    |                                     |  |  |
|                                                              |                                                                                                    |                                     |  |  |
|                                                              | PC Application version:1.1.0.2                                                                                                    |                                     |  |  |
|                                                              | Calibration Files :1855                                                                                                    |                                     |  |  |
|                                                              | NoticeDB version:06-OCT-2017                                                                                                    |                                     |  |  |
| Do not perform                                               | WARNING<br>CM Undates across any type of wireless connection between the lanton and the in                                                                                                    | terface device                      |  |  |
| If a wirele                                                  | ess connection is disrupted during CM Update, permanent damage to the ECU is p                                                                                                    | ossible.                            |  |  |
|                                                              | Always perform CM Updates using the cable of the interface device.                                                                                                    |                                     |  |  |
| IMPORTANT NOTIC<br>Pass Thru Program<br>applicable control m | E: American Honda Motor Co., Inc. urges end users to always use the latest production release or<br>iming software. Using the latest version of the software is the best way to ensure successful repr<br>nodules. | of the J2534 Honda<br>Togramming of |  |  |
|                                                              |                                                                                                    |                                     |  |  |
| Close                                                        | Help SETTING Error Display                                                                                                    | Start                               |  |  |
|                                                              |                                                                                                    |                                     |  |  |

4. Select **Start**, then follow the screen prompts.

# NOTE:

• Do not enter a bulletin number.

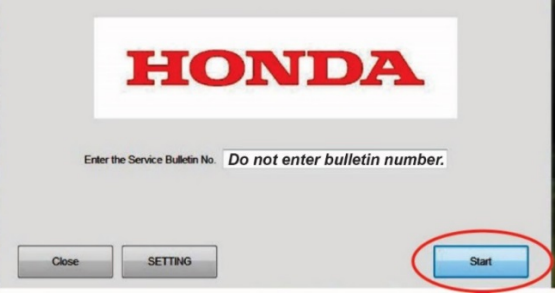

• If you receive a message that the vehicle has been already updated or that no update is available, check the **PGM-FI Data List**. The header should indicate one of the following numbers (or later):

|               |               |               | •             |
|---------------|---------------|---------------|---------------|
| 37805-5J6-315 | 37805-5J6-316 | 37805-5J6-317 | 37805-5J6-408 |
| 37805-5J6-406 | 37805-5J6-407 | 37805-5J6-506 | 37805-5J6-409 |
| 37805-5J6-505 | 37805-5J6-507 | 37805-5J6-C24 | 37805-5J6-C64 |
| 37805-5J6-C84 | 37805-5J6-C94 | 37805-5J2-305 | 37805-5J2-306 |
| 37805-5J2-307 | 37805-5J2-309 | 37805-5J2-405 | 37805-5J2-406 |
| 37805-5J2-407 | 37805-5J2-408 | 37805-5J2-C54 | 37805-5J2-C64 |
| 37805-R9S-A85 | 37805-R9S-A95 | 37805-R9S-A77 | 37805-R9S-A03 |
| 37805-R9P-A31 | 37805-R9P-A41 | 37805-R9P-A74 | 37805-R9P-A84 |
| 37805-R9P-A93 |               |               |               |

- If the program part numbers do not match those listed above, the i-HDS software needs to be reinstalled. Contact the Special Tools Hotline at **800-346-6327** for assistance.
- 5. Go to 9AT CONFIRMATION PROCEDURE.

# 9AT CONFIRMATION PROCEDURE

NOTE: This only applies to 9AT equipped vehicles.

1. Select J2534 Rewrite.

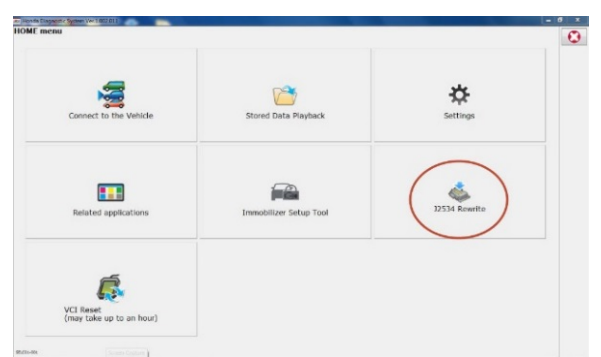

2. Select Start.

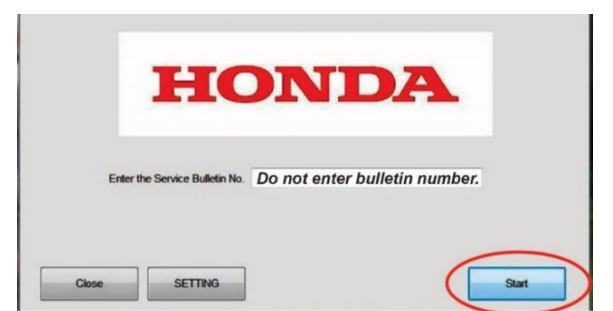

#### 3. Select Start.

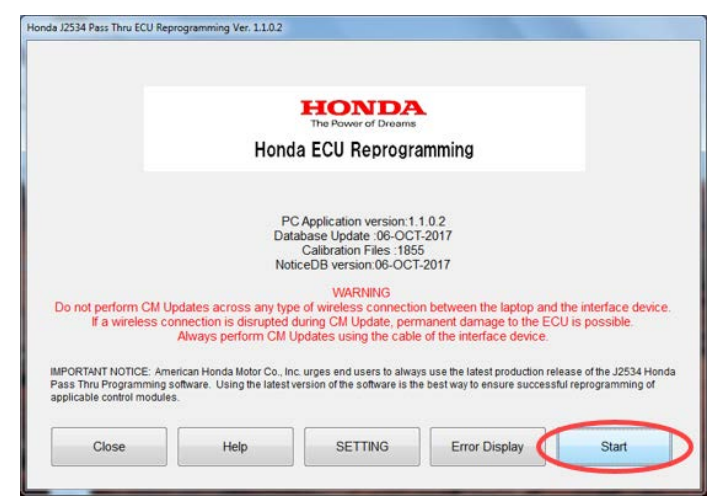

#### 4. Select Next.

| Honda J2534 Pass Thru ECU Reprogramming 1                                                                              | Ver. 1.1.0.2   |      |
|----------------------------------------------------------------------------------------------------|----------------|------|
| FW Ver<br>1.10.2<br>Detabase Update :<br>06-OCT-2017<br>Calibration Files :<br>1855<br>NoticeDB version<br>06-OCT-2017 | CM Update Mode |      |
| Back                                                                                                    |                | Next |

#### 5. Select Next.

| Honda J2534 Pass Thru ECU Reprogramming Ver. 1.1.0.2                                                                                                   |  |  |  |  |
|----------------------------------------------------------------------------------------------------|--|--|--|--|
| CM Update Mode                                                                                                    |  |  |  |  |
| Use a battery booster while reprogramming the vehicle.<br>Press ENTER.                                                                                 |  |  |  |  |
| 1. Connect the PC to the Pass-thru device.                                                                                                    |  |  |  |  |
| <ol> <li>At the vehicle, turn the ignition switch ON(II), then connect the pass-thru device to the vehicle's SAE J1962<br/>connector (DLC).</li> </ol> |  |  |  |  |
| 3. Click Next to continue.                                                                                                    |  |  |  |  |
|                                                                                                    |  |  |  |  |
|                                                                                                    |  |  |  |  |
|                                                                                                    |  |  |  |  |
|                                                                                                    |  |  |  |  |
|                                                                                                    |  |  |  |  |
| Back Help Next                                                                                                    |  |  |  |  |
|                                                                                                    |  |  |  |  |

6. Select **Next** and a loading screen will apear.

| Honda J2534 Pass Thru ECU Reprogramming Ver. 1.1.0.2 |                   |  |  |  |
|------------------------------------------------------|-------------------|--|--|--|
| VIN & Repair Order                                   |                   |  |  |  |
| VIN                                                  | 19UUB2F73GA000091 |  |  |  |
| Benair Order#:                                       | 975333            |  |  |  |
| Odometer(mile):                                      | 10052             |  |  |  |
| Back                                                 | Next              |  |  |  |
| Honda J2534 Pass Thru ECU Reprogramming Ver. 1.1.0.2 |                   |  |  |  |
| Place wait a memori                                  |                   |  |  |  |
| Please wait a moment                                 |                   |  |  |  |
| Cancel                                               |                   |  |  |  |

7. Check if **TCM** appears under **System Selection**.

Does TCM appear under System Selection?

Yes – Select Select then ENTER on the next screen to update the TCM software.

No – The TCM software is up to date.

| Honda J2534 Pass Thru ECU Reprogramming Ver. 1.1.0.2 |
|------------------------------------------------------|
|                                                      |
| System Selection                                     |
| TCM                                                  |
|                                                      |
|                                                      |
|                                                      |
|                                                      |
|                                                      |
|                                                      |
|                                                      |
|                                                      |
|                                                      |
|                                                      |
|                                                      |
|                                                      |
|                                                      |
|                                                      |
|                                                      |
| Back Select                                          |
|                                                      |

| Honda J2534 Pass Thru ECU Reprogramming Ver. 1.1.0.2                                                                                                    |                |       |
|----------------------------------------------------------------------------------------------------|----------------|-------|
| Honda J2534 Pass Thru ECU Reprogramming Ver. 1.1.0.2<br>Current Program ID :<br>J4A680<br>Available Update System:<br>TCM<br>Program ID :<br>J4A690<br>Program Part No :<br>28101-5J4-A69 | CM Update Mode |       |
| Model :<br>TLX<br>Update Description :<br>Running Change                                                                                                    |                |       |
| Back                                                                                                    | (              | ENTER |

8. Do the PCM idle learn procedure. Refer to the service information.

END